# В браузере с помощью Delight Player

- Описание
  - Поддерживаемые платформы и браузеры
  - Технологии
- Использование WebRTC
  - Использование возможностей WebSDK
    - Тестирование
    - Пример кода страницы с плеером
  - Использование возможностей JavaScript и HTML5
    - Тестирование
    - Пример кода страницы с плеером
- Использование HLS
  - Тестирование
  - Пример кода страницы с плеером
- Известные проблемы

## Описание

Поток, опубликованный на WCS сервере, можно воспроизвести в браузерном VR-плеере, например, Delight Player. Таким образом можно проигрывать поток в устройствах виртуальной и смешанной реальности, если на этом устройстве работает один из поддерживаемых браузеров. Отметим, что качество воспроизведения потока в устройстве VR будет тем выше, чем выше качество публикуемого потока.

## Поддерживаемые платформы и браузеры

|         | Chrome | Firefox | Safari 11 | Edge |
|---------|--------|---------|-----------|------|
| Windows | +      | +       |           | +    |
| Mac OS  | +      | +       | +         |      |
| Android | +      | +       |           |      |
| iOS     | -      | -       | +         |      |

## Технологии

- WebRTC
- HLS

## Использование WebRTC

Поток в Delight Player можно воспроизвести двумя способами:

- 1. С помощью WebSDK
- 2. С помощью только JavaScript и HTML5

## Использование возможностей WebSDK

Чтобы воспроизвести поток по WebRTC в Delight Player или любом другом стороннем JavaScript плеере, видеоэлемент страницы, в котором будет воспроизводиться поток, передается параметромremoteVideoв функцию WebSDKsession.createStream()

session.createStream() код

### Тестирование

1.Для теста возьмем:

- WCS сервер
- веб-приложение Media Devices для публикации потока в высоком разрешении
- VR-плеерDelightдля воспроизведения потока

#### 2. Установим разрешение публикуемого потока 1920х1080

| Screen share | off      |          |
|--------------|----------|----------|
| Size         | 1920     | 1080     |
| FPS          | 30       |          |
| Bitrate      | min<br>0 | max<br>0 |

3. Укажем в поле WCS имя потока wss://testl.flashphoner.com:8443/test и нажмем Start для публикации

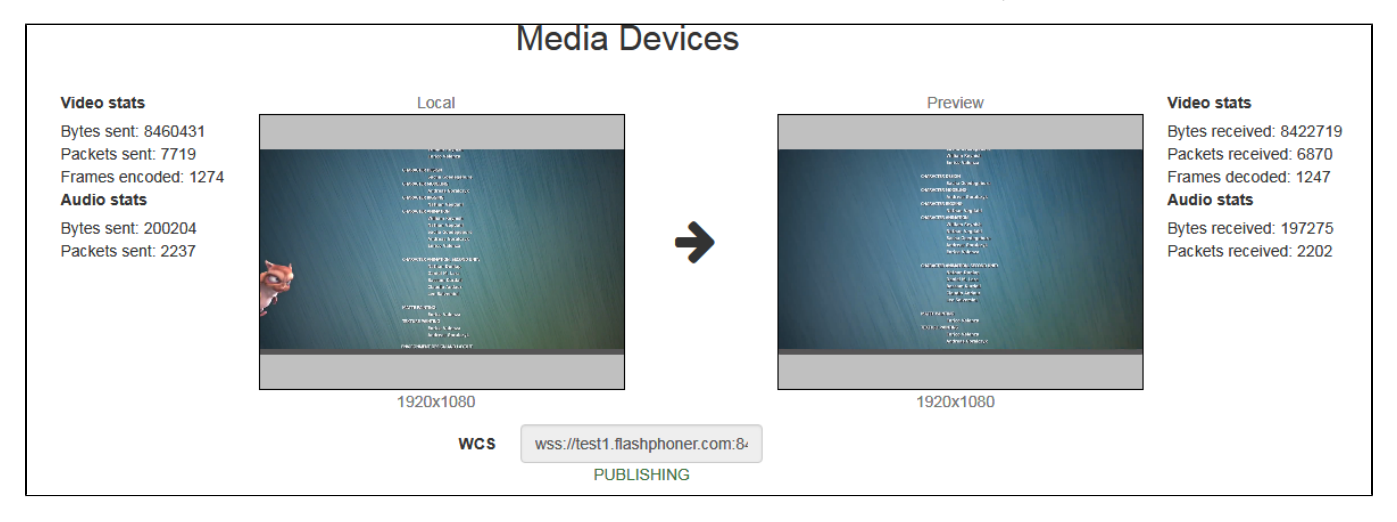

4. Воспроизводим поток в VR-плеере

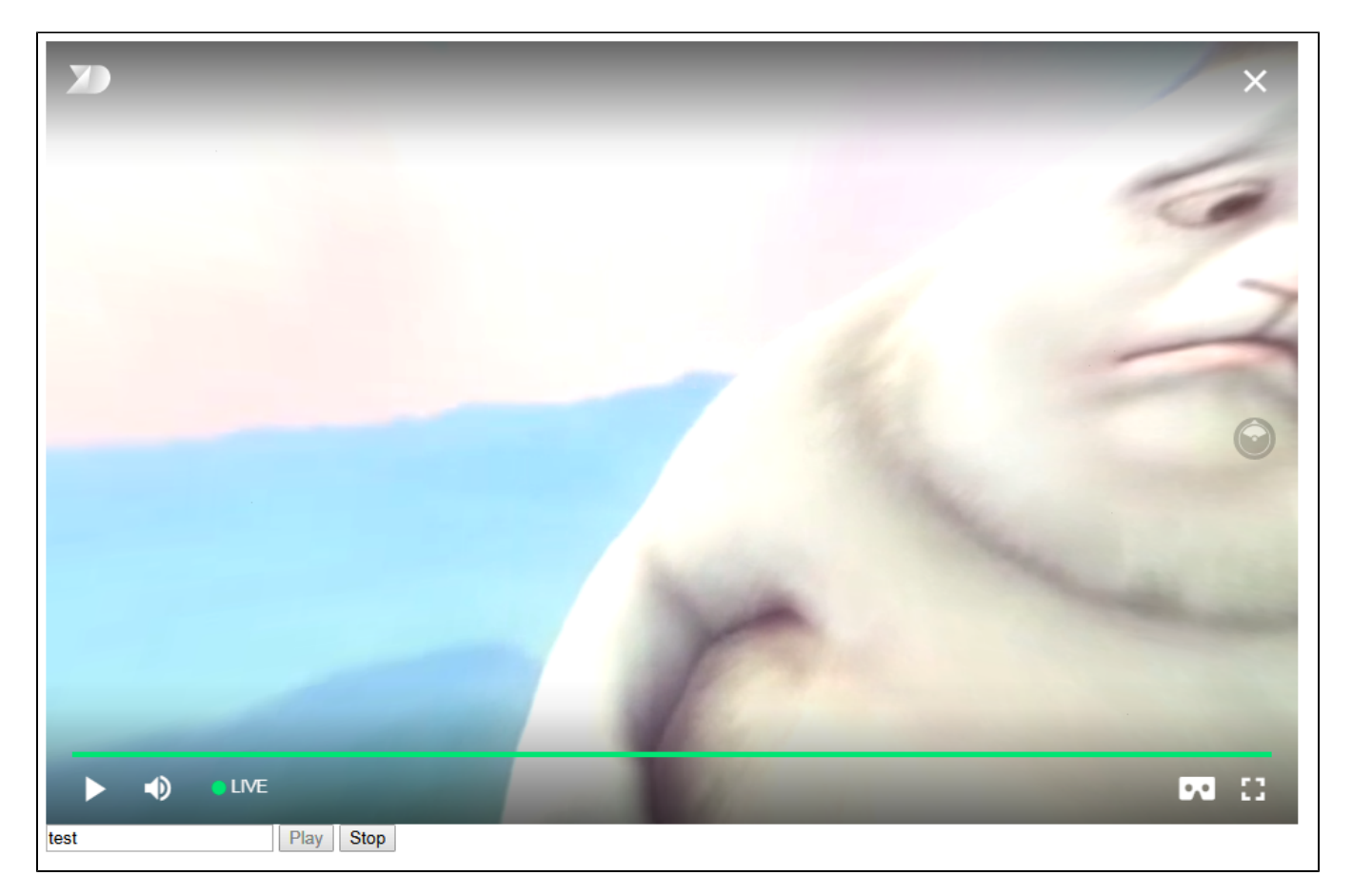

Угол зрения в браузере на ПК можно менять мышью, на iOS или специализированном VR-устройстве угол зрения меняется в зависимости от положения в пространстве.

### Пример кода страницы с плеером

1. Объявление видеоэлемента для воспроизведения потока, поля ввода имени потока и кнопок запуска и остановки воспроизведения

```
<div style="width: 50%;" id="display">
        <dl8-live-video id="remoteVideo" format="STEREO_TERPON">
        <source>
        </dl8-live-video>
</dl8-live-video>
</dl8-live-video>
</dl8-live-video>
</dl8-live-video>
</dl8-live-video>
</dl8-live-video>
</dl8-live-video>
</dl8-live-video>
</dl8-live-video>
</dl8-live-video>
</dl8-live-video>
</dl8-live-video>
</dl8-live-video>
</dl8-live-video>
</dl8-live-video>
</dl8-live-video>
</dl8-live-video>
</dl8-live-video>
</dl8-live-video>
</dl8-live-video>
</dl8-live-video>
</dl8-live-video>
</dl8-live-video>
</dl8-live-video>
</dl8-live-video>
</dl8-live-video>
</dl8-live-video>
</dl8-live-video>
</dl8-live-video>
</dl8-live-video>
</dl8-live-video>
</dl8-live-video>
</dl8-live-video>
</dl8-live-video>
</dl8-live-video>
</dl8-live-video>
</dl8-live-video>
</dl8-live-video>
</dl8-live-video>
</dl8-live-video>
</dl8-live-video>
</dl8-live-video>
</dl8-live-video>
</dl8-live-video>
</dl8-live-video>
</dl8-live-video>
</dl8-live-video>
</dl8-live-video>
</dl8-live-video>
</dl8-live-video>
</dl8-live-video>
</dl8-live-video>
</dl8-live-video>
</dl8-live-video>
</dl8-live-video>
</dl8-live-video>
</dl8-live-video>
</dl8-live-video>
</dl8-live-video>
</dl8-live-video>
</dl8-live-video>
</dl8-live-video>
</dl8-live-video>
</dl8-live-video>
</dl8-live-video>
</dl8-live-video>
</dl8-live-video>
</dl8-live-video>
</dl8-live-video>
</dl8-live-video>
</dl8-live-video>
</dl8-live-video>
</dl8-live-video>
</dl8-live-video>
</dl8-live-video>
</dl8-live-video>
</dl8-live-video>
</dl8-live-video>
</dl8-live-video>
</dl8-live-video>
</dl8-live-video>
</dl8-live-video>
</dl8-live-video>
</dl8-live-video>
</dl8-live-video>
</dl8-live-video>
</dl8-live-video>
</dl8-live-video>
</dl8-live-video>
</dl8-live-video>
</dl8-live-video>
</dl8-live-video>
</dl8-live-video>
</dl8-live-video>
</dl8-live-video>
</dl8-live-video>
</dl8-live-video>
</dl8-live-video>
</dl8-live-video>
</dl8-live-video>
</dl8-live-video>
</dl8-live-video>
</dl8-live-video>
</dl8-live-video>
</dl8-live-video>
</d8
```

2. Обработка события готовности плеера к воспроизведению

3. Установка соединения с сервером и создание потока

```
var video = dl&video.contentElement;
Flashphoner.createSession({urlServer: url}).on(SESSION_STATUS.ESTABLISHED, function
(session) {
    var session = Flashphoner.getSessions()[0];
    session.createStream({
        name: document.getElementById('playStream').value,
        display: display,
        remoteVideo: video
    }).on(STREAM_STATUS.PLAYING, function (stream) {
    ...
    }).play();
    })
```

4. Запуск воспроизведения в VR-плеере и обработка нажатия кнопки остановки воспроизведения

```
...
}).on(STREAM_STATUS.PLAYING, function (stream) {
    dl8video.start();
    $('#stopBtn').prop('disabled', false).click(function() {
        $('#playBtn').prop('disabled', false);
        $('#stopBtn').prop('disabled', true);
        stream.stop();
        dl8video.exit();
    });
}).play();
})
```

Полный код примера страницы с VR-плеером

#### Code

```
<!DOCTYPE html>
<html>
   <head>
       <title>WebRTC Delight</title>
        <meta charset="UTF-8">
        <meta name="viewport" content="width=device-width, initial-scale=1.0">
                  <script type="text/javascript" src="../../../flashphoner.js"></script>
                   <script type="text/javascript" src="../../dependencies/jquery/jquery-1.12.0.js"></script>
                   <script type="text/javascript" src="../../dependencies/js/utils.js"></script>
                   <script src="dl8-66b250447635476d123a44a391c80b09887e831e.js" async></script>
        <meta name="dl8-custom-format" content='{"name": "STEREO_TERPON","base":"STEREO_MESH","params":{"uri":
"03198702.json"}}'>
   </head>
   <body>
        <div style="width: 50%;" id="display">
            <dl8-live-video id="remoteVideo" format="STEREO_TERPON">
               <source>
           </dl8-live-video>
        </div>
                <input class="form-control" type="text" id="playStream" placeholder="Stream Name">
                <button id="playBtn" type="button" class="btn btn-default" disabled>Play</button>
                <button id="stopBtn" type="button" class="btn btn-default" disabled>Stop</button>
        <script>
                        Flashphoner.init({flashMediaProviderSwfLocation: '../../../media-provider.swf'});
                        var SESSION_STATUS = Flashphoner.constants.SESSION_STATUS;
                        var STREAM_STATUS = Flashphoner.constants.STREAM_STATUS;
                       var STREAM_STATUS_INFO = Flashphoner.constants.STREAM_STATUS_INFO;
                        var playBtn = document.getElementById('playBtn');
                        var display = document.getElementById('display');
                       var dl8video = null;
                        var url = setURL();
           document.addEventListener('x-dl8-evt-ready', function () {
                                dl8video = document.getElementById('remoteVideo');
                                $('#playBtn').prop('disabled', false).click(function() {
                                        playStream();
                                });
           });
                        function playStream() {
                        $('#playBtn').prop('disabled', true);
                        $('#stopBtn').prop('disabled', false);
                        var video = dl8video.contentElement;
                        Flashphoner.createSession({urlServer: url}).on(SESSION_STATUS.ESTABLISHED, function
(session) {
                        var session = Flashphoner.getSessions()[0];
                        session.createStream({
                               name: document.getElementById('playStream').value,
                                display: display,
                                remoteVideo: video
                        }).on(STREAM_STATUS.PLAYING, function (stream) {
                                dl8video.start();
                                $('#stopBtn').prop('disabled', false).click(function() {
                                        $('#playBtn').prop('disabled', false);
                                        $('#stopBtn').prop('disabled', true);
                                        stream.stop();
                                        dl8video.exit();
                               });
                        }).play();
                        })
                        }
       </script>
   </body>
</html>
```

Использование возможностей JavaScript и HTML5

Чтобы воспроизвести поток по WebRTC в Delight Player или любом другом стороннем JavaScript плеере, на странице создается псевдоэлемент для вывода потока

```
var mockRemoteDisplay = $('<div></div>');
var mockRemoteVideo = $('<video></video>',{id:'mock-REMOTE_CACHED_VIDEO'});
mockRemoteDisplay.append(mockRemoteVideo);
```

Псевдоэлемент mockRemoteDisplay передается параметромdisplayв функцию WebSDKsession.createStream(), а элемент mockRemoteV ideo передается как источник потока в VR-плеер

#### session.createStream() код

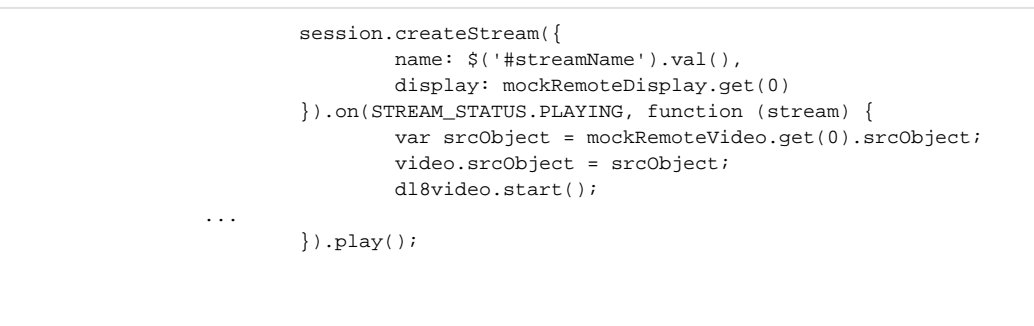

#### Тестирование

1.Для теста возьмем:

- WCS сервер
- веб-приложение Media Devices для публикации потока в высоком разрешении
- VR-плеерDelightдля воспроизведения потока

2. Установим разрешение публикуемого потока 1920х1080

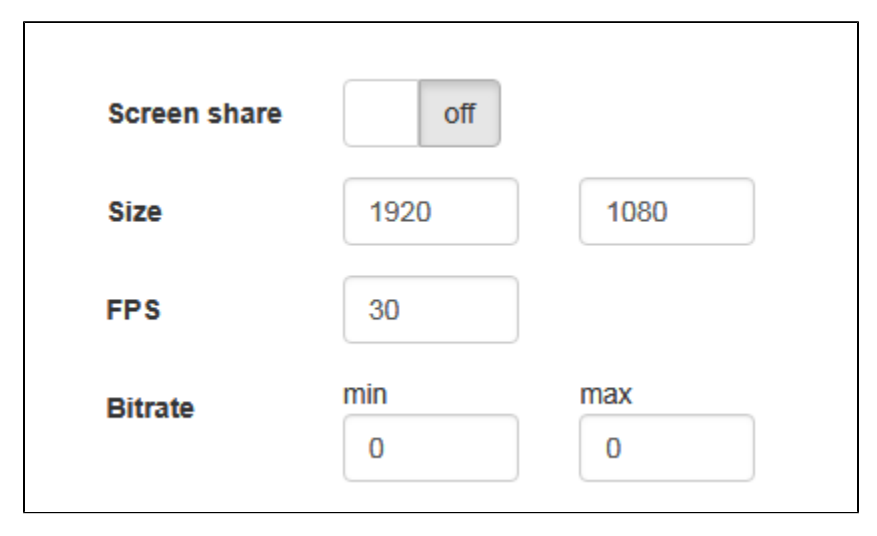

3. Укажем в поле WCS имя потокаwss://test1.flashphoner.com:8443/testи нажмем Start для публикации

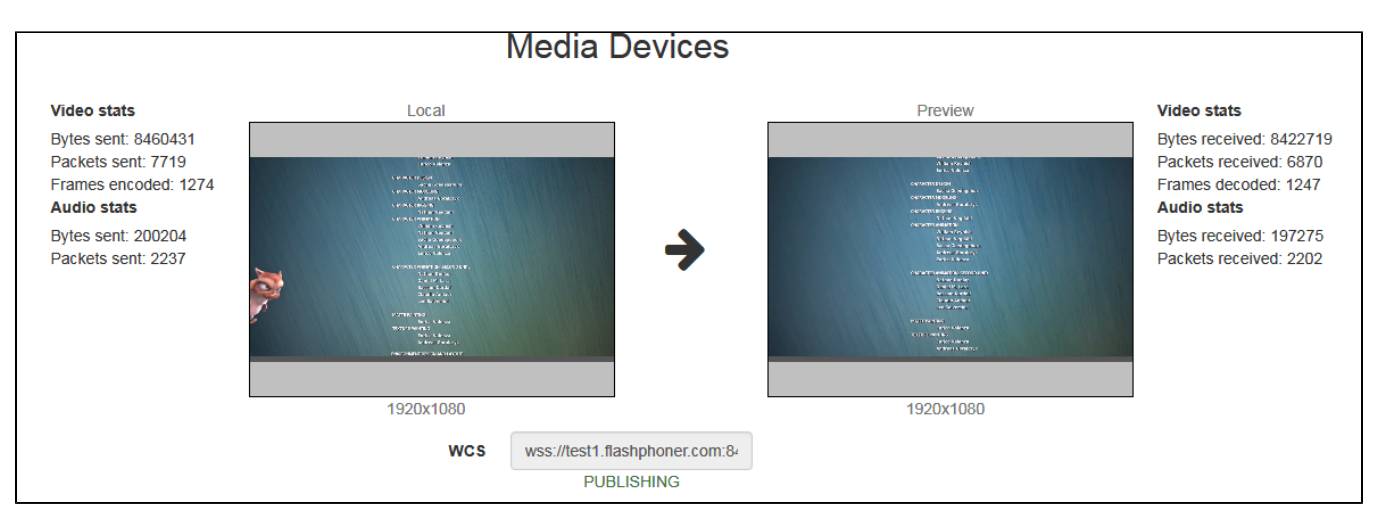

4. Воспроизводим поток в VR-плеере

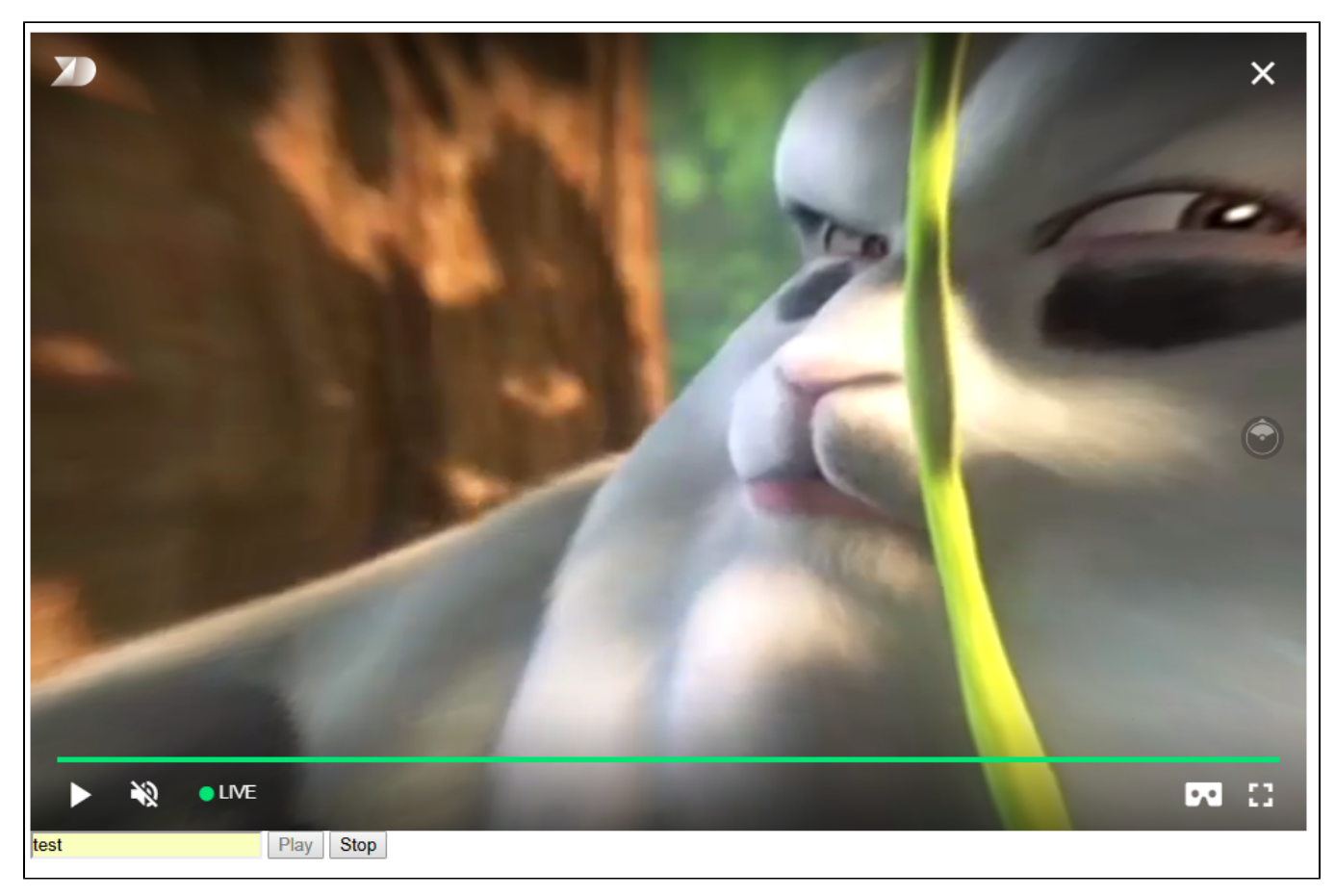

## Пример кода страницы с плеером

1. Объявление видеоэлемента для воспроизведения потока, поля ввода имени потока и кнопок запуска и остановки воспроизведения

```
<div style="width: 50%;">
        <div style="width: 50%;">
        <dl8-live-video id="remoteVideo" format="STEREO_TERPON" muted="true">
            <source>
        </dl8-live-video>
        </dl8-live-video>
        </dl8-live-video>
        </div>

            <input class="form-control" type="text" id="streamName" placeholder="Stream Name">
                <button id="playBtn" type="button" class="btn btn-default" disabled>Play</button>
            <button id="stopBtn" type="button" class="btn btn-default" disabled>Stop
```

#### 2. Обработка события готовности плеера к воспроизведению

#### 3. Создание псевдоэлементов для воспроизведения потока

```
var mockRemoteDisplay = $('<div></div>');
var mockRemoteVideo = $('<video></video>',{id:'mock-REMOTE_CACHED_VIDEO'});
mockRemoteDisplay.append(mockRemoteVideo);
```

4. Установка соединения с сервером и создание потока

```
var video = dl&video.contentElement;
Flashphoner.createSession({urlServer: url}).on(SESSION_STATUS.ESTABLISHED, function
(session) {
    var session = Flashphoner.getSessions()[0];
    session.createStream({
        name: $('#streamName').val(),
        display: mockRemoteDisplay.get(0)
    }).on(STREAM_STATUS.PLAYING, function (stream) {
    ...
    }).play();
    })
```

5. Запуск воспроизведения в VR-плеере и обработка нажатия кнопки остановки воспроизведения

```
...
}).on(STREAM_STATUS.PLAYING, function (stream) {
    var srcObject = mockRemoteVideo.get(0).srcObject;
    video.srcObject = srcObject;
    dl&video.start();
    mockRemoteVideo.get(0).pause();
    mockRemoteVideo.get(0).srcObject = null;
    $('#stopBtn').prop('disabled', false).click(function() {
        stream.stop();
        $('#playBtn').prop('disabled', false);
        $('#stopBtn').prop('disabled', true);
        dl&video.exit();
    });
}).play();
```

Полный код примера страницы с VR-плеером

Code

```
<!DOCTYPE html>
<html>
       <head>
               <title>WebRTC Delight</title>
              <meta charset="UTF-8">
              <meta name="viewport" content="width=device-width, initial-scale=1.0">
                                   <script type="text/javascript" src="../../../flashphoner.js"></script>
                                   <script type="text/javascript" src="../../dependencies/jquery/jquery-1.12.0.js"></script>
                                   <script type="text/javascript" src="../../dependencies/js/utils.js"></script>
                                   <script src="dl8-66b250447635476d123a44a391c80b09887e831e.js" async></script>
               <meta name="dl8-custom-format" content='{"name": "STEREO_TERPON","base":"STEREO_MESH","params":{"uri":</pre>
"03198702.json"}}'>
       </head>
       <body>
               <div style="width: 50%;">
                      <dl8-live-video id="remoteVideo" format="STEREO_TERPON" muted="true">
                             <source>
                      </dl8-live-video>
              </div>
                             <input class="form-control" type="text" id="streamName" placeholder="Stream Name">
                             <button id="playBtn" type="button" class="btn btn-default" disabled>Play</button>
                             <button id="stopBtn" type="button" class="btn btn-default" disabled>Stop</button>
               <script>
                                             Flashphoner.init({flashMediaProviderSwfLocation: '../../../media-provider.swf'});
                                             var SESSION_STATUS = Flashphoner.constants.SESSION_STATUS;
                                             var STREAM_STATUS = Flashphoner.constants.STREAM_STATUS;
                                             var STREAM_STATUS_INFO = Flashphoner.constants.STREAM_STATUS_INFO;
                                            var playBtn = $('#playBtn').get(0);
                                            var dl8video = null;
                                             var url = setURL();
                      document.addEventListener('x-dl8-evt-ready', function () {
                                                           dl8video = $('#remoteVideo').get(0);
                                                            $('#playBtn').prop('disabled', false).click(function() {
                                                                           publishStream();
                                                            });
                      });
                                             var mockRemoteDisplay = $('<div></div>');
                                             var mockRemoteVideo = $('<video></video>', {id:'mock-REMOTE_CACHED_VIDEO'});
                                             mockRemoteDisplay.append(mockRemoteVideo);
                                             function publishStream() {
                                             $('#playBtn').prop('disabled', true);
                                             $('#stopBtn').prop('disabled', false);
                                             var video = dl8video.contentElement;
                                             \verb|Flashphoner.createSession(\{urlServer: url\}).on(SESSION\_STATUS.ESTABLISHED, function|| \\ |Status|| \\ |Status|| \\ |Status|| \\ |Status|| \\ |Status|| \\ |Status|| \\ |Status|| \\ |Status|| \\ |Status|| \\ |Status|| \\ |Status|| \\ |Status|| \\ |Status|| \\ |Status|| \\ |Status|| \\ |Status|| \\ |Status|| \\ |Status|| \\ |Status|| \\ |Status|| \\ |Status|| \\ |Status|| \\ |Status|| \\ |Status|| \\ |Status|| \\ |Status|| \\ |Status|| \\ |Status|| \\ |Status|| \\ |Status|| \\ |Status|| \\ |Status|| \\ |Status|| \\ |Status|| \\ |Status|| \\ |Status|| \\ |Status|| \\ |Status|| \\ |Status|| \\ |Status|| \\ |Status|| \\ |Status|| \\ |Status|| \\ |Status|| \\ |Status|| \\ |Status|| \\ |Status|| \\ |Status|| \\ |Status|| \\ |Status|| \\ |Status|| \\ |Status|| \\ |Status|| \\ |Status|| \\ |Status|| \\ |Status|| \\ |Status|| \\ |Status|| \\ |Status|| \\ |Status|| \\ |Status|| \\ |Status|| \\ |Status|| \\ |Status|| \\ |Status|| \\ |Status|| \\ |Status|| \\ |Status|| \\ |Status|| \\ |Status|| \\ |Status|| \\ |Status|| \\ |Status|| \\ |Status|| \\ |Status|| \\ |Status|| \\ |Status|| \\ |Status|| \\ |Status|| \\ |Status|| \\ |Status|| \\ |Status|| \\ |Status|| \\ |Status|| \\ |Status|| \\ |Status|| \\ |Status|| \\ |Status|| \\ |Status|| \\ |Status|| \\ |Status|| \\ |Status|| \\ |Status|| \\ |Status|| \\ |Status|| \\ |Status|| \\ |Status|| \\ |Status|| \\ |Status|| \\ |Status|| \\ |Status|| \\ |Status|| \\ |Status|| \\ |Status|| \\ |Status|| \\ |Status|| \\ |Status|| \\ |Status|| \\ |Status|| \\ |Status|| \\ |Status|| \\ |Status|| \\ |Status|| \\ |Status|| \\ |Status|| \\ |Status|| \\ |Status|| \\ |Status|| \\ |Status|| \\ |Status|| \\ |Status|| \\ |Status|| \\ |Status|| \\ |Status|| \\ |Status|| \\ |Status|| \\ |Status|| \\ |Status|| \\ |Status|| \\ |Status|| \\ |Status|| \\ |Status|| \\ |Status|| \\ |Status|| \\ |Status|| \\ |Status|| \\ |Status|| \\ |Status|| \\ |Status|| \\ |Status|| \\ |Status|| \\ |Status|| \\ |Status|| \\ |Status|| \\ |Status|| \\ |Status|| \\ |Status|| \\ |Status|| \\ |Status|| \\ |Status|| \\ |Status|| \\ |Status|| \\ |Status|| \\ |Status|| \\ |Status|| \\ |Status|| \\ |Status|| \\ |Status|| \\ |Status|| \\ |Status|| \\ |Status|| \\ |Status|| \\ |Status|| 
(session) {
                                             var session = Flashphoner.getSessions()[0];
                                             session.createStream({
                                                           name: $('#streamName').val().
                                                           display: mockRemoteDisplay.get(0)
                                             }).on(STREAM_STATUS.PLAYING, function (stream) {
                                                           var srcObject = mockRemoteVideo.get(0).srcObject;
                                                            video.srcObject = srcObject;
                                                           dl8video.start();
                                                           mockRemoteVideo.get(0).pause();
                                                           mockRemoteVideo.get(0).srcObject = null;
                                                            $('#stopBtn').prop('disabled', false).click(function() {
                                                                           stream.stop();
                                                                           $('#playBtn').prop('disabled', false);
                                                                           $('#stopBtn').prop('disabled', true);
                                                                           dl8video.exit();
                                                           });
                                             }).play();
                                             })
                                             }
               </script>
       </body>
</html>
```

## Использование HLS

В тех случаях, когдас воспроизведением потока в Delight Player по WebRTC возникают проблемы, можно проиграть поток по HLS

## Тестирование

1.Для теста возьмем:

- WCS сервер
- веб-приложение Media Devices для публикации потока в высоком разрешении
- VR-плеерDelightдля воспроизведения потока

2. Установим разрешение публикуемого потока 1920х1080

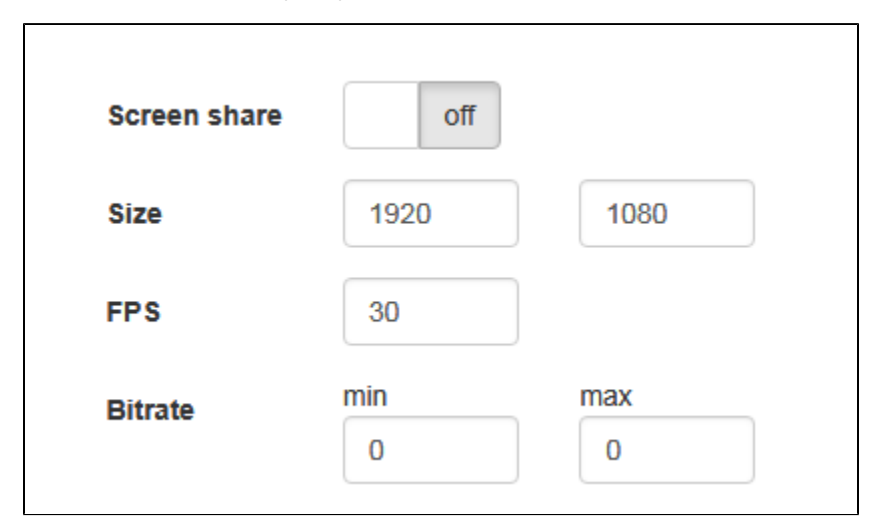

3. Укажем в поле WCS имя потокаwss://testl.flashphoner.com:8443/testи нажмем Start для публикации

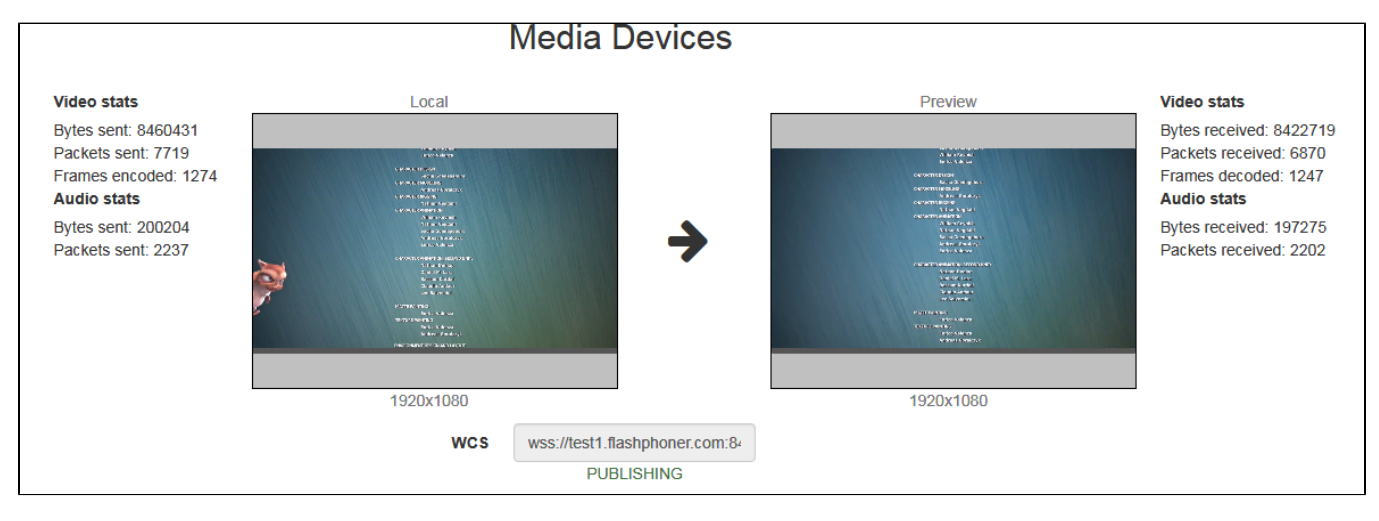

4. Воспроизводим поток в VR-плеере

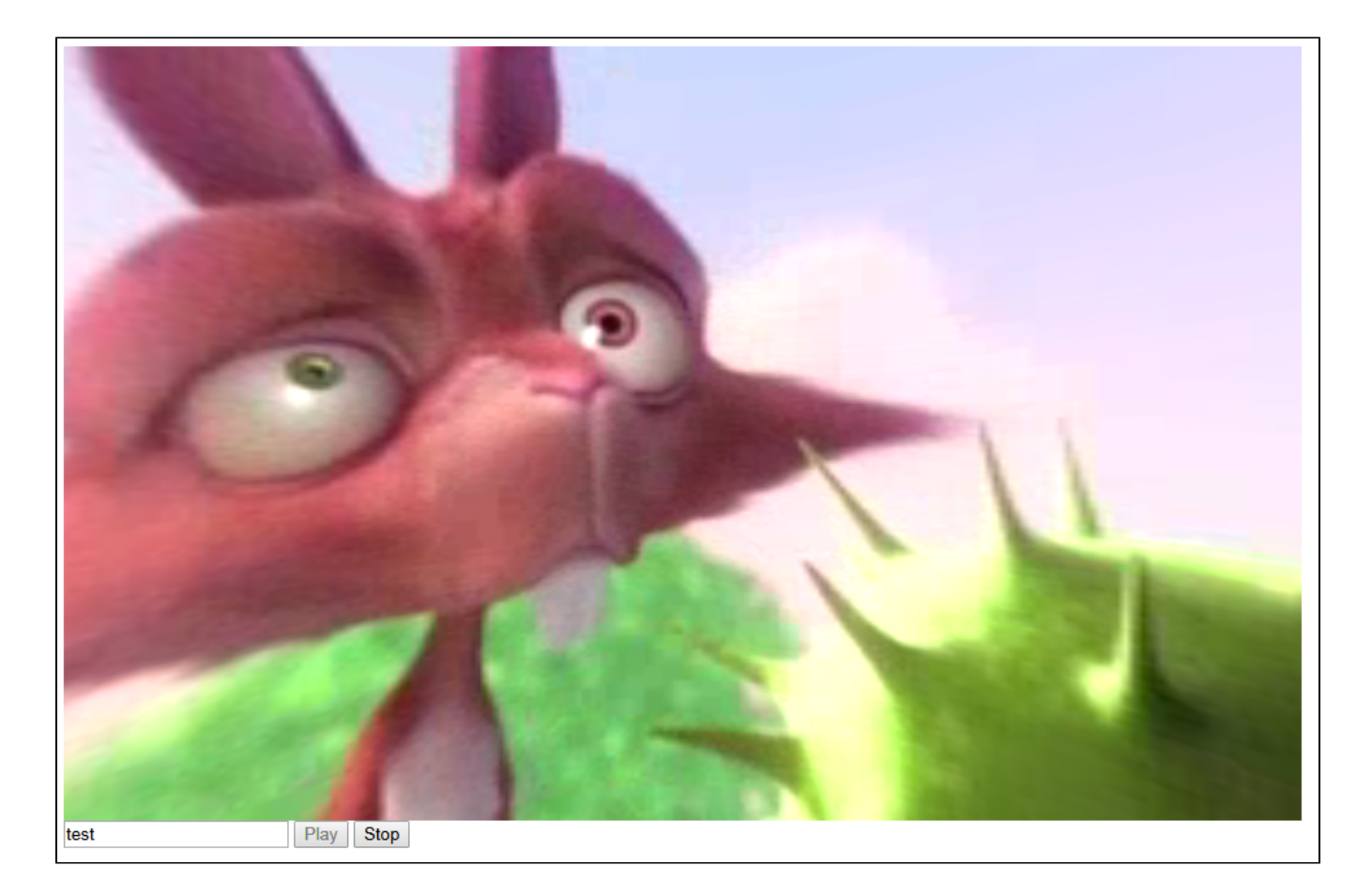

## Пример кода страницы с плеером

1. Объявление видеоэлемента для воспроизведения потока, поля ввода имени потока и кнопок запуска и остановки воспроизведения

```
<div style="width: 50%;" id="display">
        <dl8-live-video id="remoteVideo" format="MONO_360">
            <source type="application/x-mpegurl" id="hlsSource"/>
            </dl8-live-video>
</dl8-live-video>
</div>
</div>
</div>
</divue:
</divue:
</divue:
</divue:
</divue:
</divue:
</divue:
</divue:
</divue:
</divue:
</divue:
</divue:
</divue:
</divue:
</divue:
</divue:
</divue:
</divue:
</divue:
</divue:
</divue:
</divue:
</divue:
</divue:
</divue:
</divue:
</divue:
</divue:
</divue:
</divue:
</divue:
</divue:
</divue:
</divue:
</divue:
</divue:
</divue:
</divue:
</divue:
</divue:
</divue:
</divue:
</divue:
</divue:
</divue:
</divue:
</divue:
</divue:
</divue:
</divue:
</divue:
</divue:
</divue:
</divue:
</divue:
</divue:
</divue:
</divue:
</divue:
</divue:
</divue:
</divue:
</divue:
</divue:
</divue:
</divue:
</divue:
</divue:
</divue:
</divue:
</divue:
</divue:
</divue:
</divue:
</divue:
</divue:
</divue:
</divue:
</divue:
</divue:
</divue:
</divue:
</divue:
</divue:
</divue:
</divue:
</divue:
</divue:
</divue:
</divue:
</divue:
</divue:
</divue:
</divue:
</divue:
</divue:
</divue:
</divue:
</divue:
</divue:
</divue:
</divue:
</divue:
</divue:
</divue:
</divue:
</divue:
</divue:
</divue:
</divue:
</divue:
</divue:
</divue:
</divue:
</divue:
</divue:
</divue:
</divue:
</divue:
</divue:
</divue:
</divue:
</divue:
</divue:
</divue:
</divue:
</divue:
</divue:
</divue:
</divue:
</divue:
</divue:
</divue:
</divue:
</divue:
</divue:
</divue:
</divue:
</divue:
</divue:
</divue:
</divue:
</divue:
</divue:
</divue:
</divue:
</divue:
</divue:
</divue:
</divue:
</divue:
</divue:
</divue:
</divue:
</divue:
</divue:
</divue:
</divue:
</divue:
</divue:
</divue:
</divue:
</divue:
</divue:
</divue:
</divue:
</divue:
</divue:
</divue:
</divue:
</divue:
</divue:
</divue:
</divue:
</divue:
</divue:
</divue:
</divue:
</divue:
</divue:
</divue:
</divue:
</divue:
</divue:
</divue:
</divue:
</divue:
</divue:
</divue:
</divue:
</divue:
</divue:
</divue:
</divue:
</divue:
</divue:
</ditual>
```

2. Обработка события готовности плеера к воспроизведению

3. Получение URL сервера для воспроизведения HLS

var hlsUrl = getHLSUrl();

4. Запуск воспроизведения в VR-плеере и обработка нажатия кнопки остановки воспроизведения

Полный код примера страницы с VR-плеером

```
Code
<!DOCTYPE html>
<html>
    <head>
        <title>WebRTC Delight</title>
        <meta charset="UTF-8">
        <meta name="viewport" content="width=device-width, initial-scale=1.0">
                   <script type="text/javascript" src="../../../flashphoner.js"></script></script></script></script>
                   <script type="text/javascript" src="../../dependencies/jquery/jquery-1.12.0.js"></script>
                   <script type="text/javascript" src="../../dependencies/js/utils.js"></script>
                   <script src="dl8-66b250447635476d123a44a391c80b09887e831e.js" async></script>
    </head>
    <body>
        <div style="width: 50%;" id="display">
            <dl8-live-video id="remoteVideo" format="MONO_360">
                <source type="application/x-mpegurl" id="hlsSource"/>
            </dl8-live-video>
        </div>
                <input class="form-control" type="text" id="playStream" placeholder="Stream Name">
                <button id="playBtn" type="button" class="btn btn-default" disabled>Play</button>
                <button id="stopBtn" type="button" class="btn btn-default" disabled>Stop</button>
        <script>
                        var playBtn = document.getElementById('playBtn');
                        var display = document.getElementById('display');
                        var dl8video = null;
                        var hlsUrl = getHLSUrl();
            document.addEventListener('x-dl8-evt-ready', function () {
                                dl8video = document.getElementById('remoteVideo');
                                 $('#playBtn').prop('disabled', false).click(playStream);
            });
                        function playStream() {
                        $('#playBtn').prop('disabled', true);
                        $('#stopBtn').prop('disabled', false);
                        var video = dl8video.contentElement;
                        var streamName = document.getElementById('playStream').value;
                        $('#hlsSource').attr("src",hlsUrl + "/" + streamName + "/" + streamName + ".m3u8");
                        dl8video.start();
                        $('#stopBtn').prop('disabled', false).click(function() {
                                $('#playBtn').prop('disabled', false);
                                $('#stopBtn').prop('disabled', true);
                                dl8video.exit();
                        });
                        }
        </script>
   </body>
</html>
```

## Известные проблемы

1. Поток не воспроизводится в Delight Player по WebRTCили воспроизводится с фризами.

Симптомы: поток в Delight Player не воспроизводится вообще (MS Edge) либо воспроизводится с постоянными фризами (iOS Safari)

Решение: использовать HLS для воспроизведения потока

2. VR-отображение не работает при воспроизведении потока в Delight Player по HLS в MS Edge на Windows 10 Mobile.

Симптомы: поток в Delight Player воспроизводится по HLS, но картинка плоская

Решение: использовать устройство на актуальной операционной системе с поддержкой большего количества браузеров.

3. Поток не воспроизводится в браузере Safari по HLS.

Симптомы:поток в Delight Player не воспроизводится, индикатор загрузки отображает99%, затем черный экран, либо отображается ошибка CORS

Решение: использовать nginx в качестве обратного прокси для воспроизведения потока по HLS в Safari